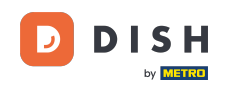

i

Bienvenido al panel de reservas de DISH . En este tutorial, le mostramos cómo administrar la configuración de su reserva.

| <b>DISH</b> RESERVATION                                |                                                                                                    | <b>*</b> * | Test Bis     | tro Trainir    | ng 💽          | <u> 취</u> 분 ~ |         |
|--------------------------------------------------------|----------------------------------------------------------------------------------------------------|------------|--------------|----------------|---------------|---------------|---------|
| Reservations                                           | Have a walk-in customer? Received a reservation request over phone / email? Don't forget to add it to y reservation book! | our        | WALK-IN      |                | DD RESERVA    | TION          |         |
| 🛏 Table plan                                           | Thu, 28 Sep - Thu, 28 Sep                                                                                                 |            |              |                | -             | )             |         |
| 🆞 Menu                                                 |                                                                                                    |            |              |                |               |               |         |
| 🚢 Guests                                               | There is <b>1</b> active limit configured for the selected time period                                                    |            |              |                | Show          | more 🗸        |         |
| 🕲 Feedback                                             |                                                                                                    |            |              |                |               |               |         |
| 🗠 Reports                                              | All Ocompleted Opcoming Ocancelled                                                                                        |            | 0            | <b>&amp;</b> 0 | <b>F</b> 0/49 |               |         |
| 🌣 Settings 👻                                           |                                                                                                    |            |              |                |               |               |         |
|                                                        | No reservations available                                                                                                 |            |              |                |               |               |         |
|                                                        | Print                                                                                                    |            |              |                |               | 6             |         |
| Too many guests in house?<br>Pause online reservations | Designed by Hospitality Digital GmbH. All rights reserved.                                                                | FAQ        | Terms of use | Imprint        | Data privacy  | Privacy Se    | attings |

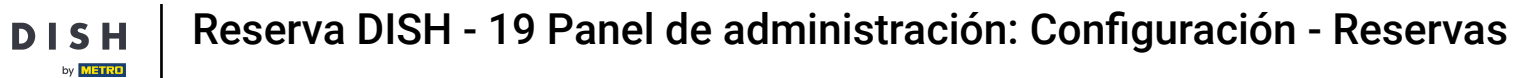

# Primero, ve a Configuración en el menú de tu izquierda.

| <b>DISH</b> RESERVATION   |                                             |                               |                            |                                 | <b>≜</b> ● Tes | t Bistro Train | ing 🕤 🛛       |             | •     |
|---------------------------|---------------------------------------------|-------------------------------|----------------------------|---------------------------------|----------------|----------------|---------------|-------------|-------|
| Reservations              | Have a walk-in custome<br>reservation book! | er? Received a reservation re | equest over phone / email? | ? Don't forget to add it to you | ur w           |                | ADD RESERVAT  | ION         |       |
| 🖻 Table plan              |                                             |                               | Thu, 28 Sep -              | Thu, 28 Sep                     |                |                | #             |             |       |
| 🎢 Menu                    |                                             |                               |                            |                                 |                |                | -             |             |       |
| 📇 Guests                  | There is <b>1</b> active limit co           | onfigured for the selected t  | ime period                 |                                 |                |                | Show m        | nore 🗸      |       |
| Feedback                  |                                             | ○ Completed                   |                            | Cancelled                       | 4              | •••            |               |             |       |
| 🗠 Reports                 | • All                                       | Completed                     | Opcoming                   | Cancelled                       | Ľ              | ]0 🛎 0         | <b>H</b> 0/49 |             |       |
| 🗢 Settings 👻              |                                             |                               |                            |                                 |                |                |               |             |       |
|                           |                                             |                               | No reserva                 | ations available                |                |                |               |             |       |
| Too many guests in house? | Print                                       |                               |                            |                                 |                |                |               | ?           |       |
|                           | Designed by Hospitality Digital C           | IMDH. All rights reserved.    |                            |                                 | FAQ   Terms of | use   Imprint  | Data privacy  | Privacy Set | tings |

D

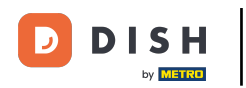

# • Y luego seleccione Reservas .

| DISH RESERVATION          |                                               |                             |                           |                               | <b>≜</b> ● Te | est Bistro Trai | ning 🕤        |             |        |
|---------------------------|-----------------------------------------------|-----------------------------|---------------------------|-------------------------------|---------------|-----------------|---------------|-------------|--------|
| Reservations              | Have a walk-in customer?<br>reservation book! | Received a reservation re   | quest over phone / email? | Don't forget to add it to you | ur v          | /ALK-IN         | ADD RESERVA   | TION        |        |
| 🛏 Table plan              |                                               |                             | Thu 29 Son                | Thu 29 Son                    |               |                 | -             |             |        |
| <b>۳۱</b> Menu            |                                               |                             | πα, 26 Sep -              | mu, 26 Sep                    |               |                 |               |             |        |
| 🛎 Guests                  | There is <b>1</b> active limit con            | figured for the selected ti | me period                 |                               |               |                 | Show          | more 🗸      |        |
| Feedback                  |                                               |                             |                           |                               |               |                 |               |             |        |
| 🗠 Reports                 | All                                           | ⊖ Completed                 |                           | ⊖ Cancelled                   | ĺ             | 0 🐇 0           | <b>H</b> 0/49 |             |        |
| 🌣 Settings 👻              |                                               |                             |                           |                               |               |                 |               |             |        |
| O Hours                   |                                               |                             |                           |                               |               |                 |               |             |        |
| 🗹 Reservations            |                                               |                             |                           |                               |               |                 |               |             |        |
| 🛱 Tables/Seats            |                                               |                             |                           |                               |               |                 |               |             |        |
| 🛱 Reservation limits      |                                               |                             |                           |                               |               |                 |               |             |        |
| % Offers                  |                                               |                             |                           |                               |               |                 |               |             |        |
| ↓ Notifications           |                                               |                             | No reserva                | tions available               |               |                 |               |             |        |
| 😤 Account                 |                                               |                             |                           |                               |               |                 |               |             |        |
| 𝚱 Integrations            | Print                                         |                             |                           |                               |               |                 |               | 6           |        |
| Too many guests in house? | Designed by Hospitality Digital Gm            | bH. All rights reserved.    |                           |                               | FAQ   Terms o | fuse   Imprint  | Data privacy  | Privacy Set | ttings |

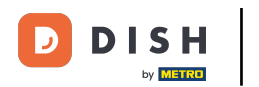

### Ahora estás en la configuración de tus reservas.

| <b>DISH</b> RESERVATION    |                                                                                   | 🌲 Test Bistro Training 🕤 🛛 丸 🗭                                                                              |
|----------------------------|-----------------------------------------------------------------------------------|----------------------------------------------------------------------------------------------------|
| Reservations               | CHANNELS                                                                          | LEAD TIME                                                                                                   |
| Ħ Table plan               | Through which channels would you like to receive online reservations?             | How many days in advance can a reservation be made?         365 days in advance                             |
| 🎢 Menu                     |                                                                                   | How much notice is needed for an online reservation?                                                        |
| 🐣 Guests                   | Online Widget Reserve with Facebook                                               | 2.0 hours ·                                                                                                 |
| Seedback                   | Activate now                                                                      | ADMINISTRATION                                                                                              |
| 🗠 Reports                  |                                                                                   | Up to what group size would you like reservations to be automatically confirmed?                            |
| 🗢 Settings 👻               | G                                                                                 | 6 people 🔹                                                                                                  |
| () Hours<br>团 Reservations | Reserve with Google                                                               | Would you like to allow your guests to select the area they are seated in themselves?                       |
| A Tables/Seats             |                                                                                   | Yes 🔹                                                                                                    |
| 🛱 Reservation limits       | You don't want to receive any reservations via your DISH Website                  |                                                                                                    |
| <b>%</b> Offers            | anymore? With one click, you can disable the DISH Reservation in<br>DISH Website! | ENGAGEMENT                                                                                                  |
| ♠ Notifications            | Dish Website:                                                                     | How many minutes/hours in advance would you like to remind your<br>quests about their upcoming reservation? |
| 🕆 Account                  | Kentove                                                                           | 2.0 hours in advance                                                                                        |
|                            | CAPACITY                                                                          | Would you like to receive feedback from your guests about their dining experience?                          |
| Too many guests in house?  | What is the maximum group size for reservations via the reservation               | Yes 🗸                                                                                                    |

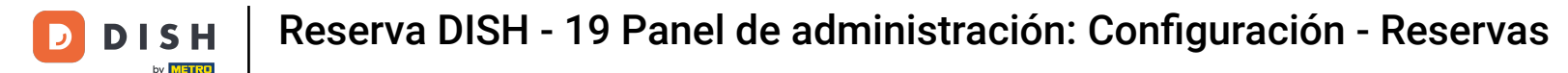

En el apartado canales podrás decidir a través de qué canales quieres recibir reservas. Para hacerlo, haga clic en el interruptor designado.

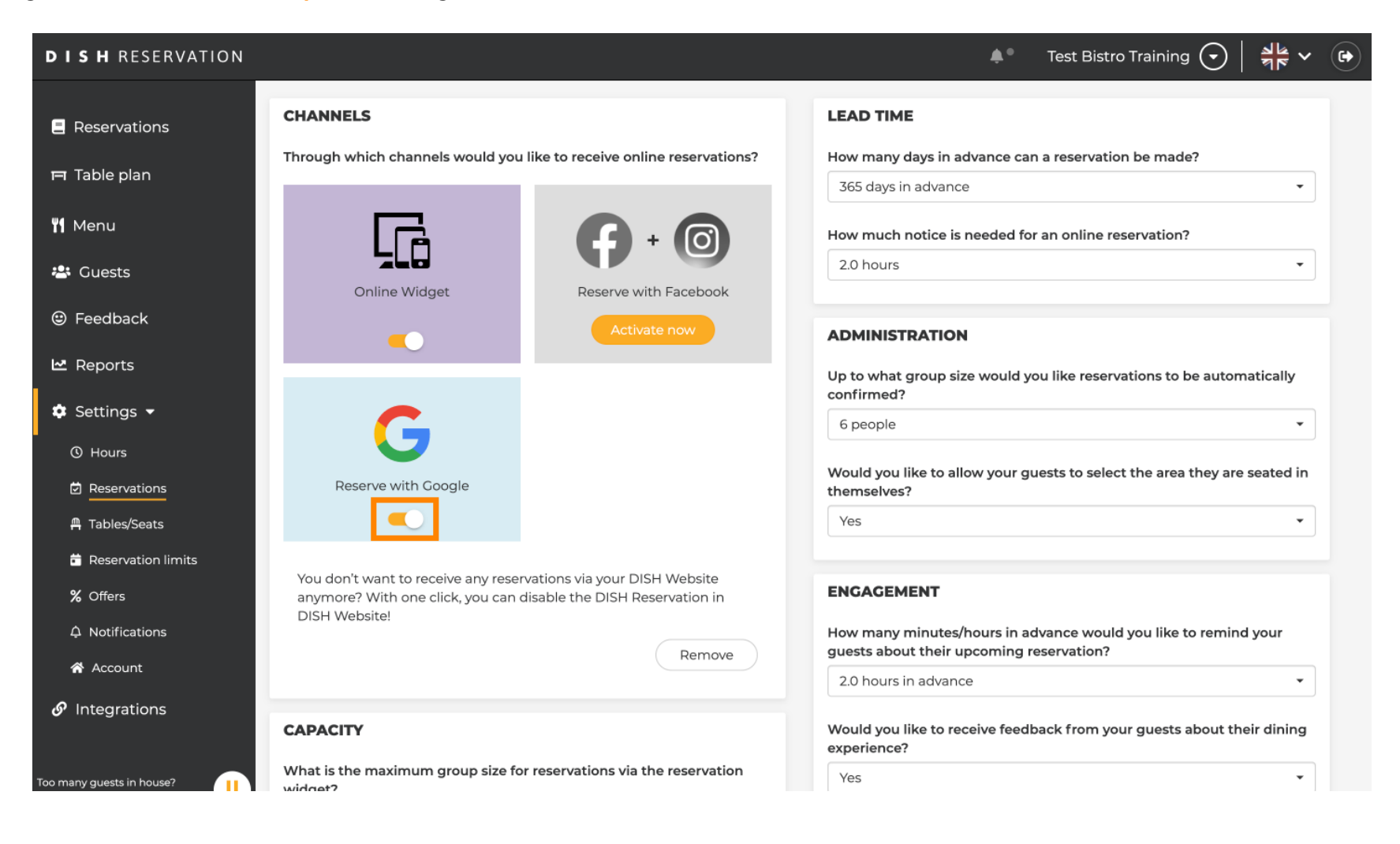

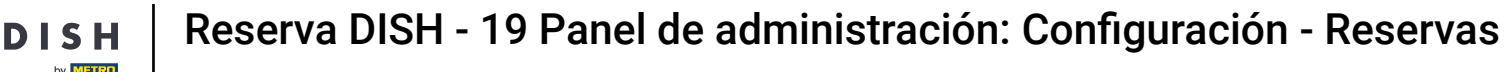

El apartado Lead Time te permite configurar con cuántos días de antelación se puede realizar una reserva y con cuánto tiempo de antelación se necesita para una reserva online.

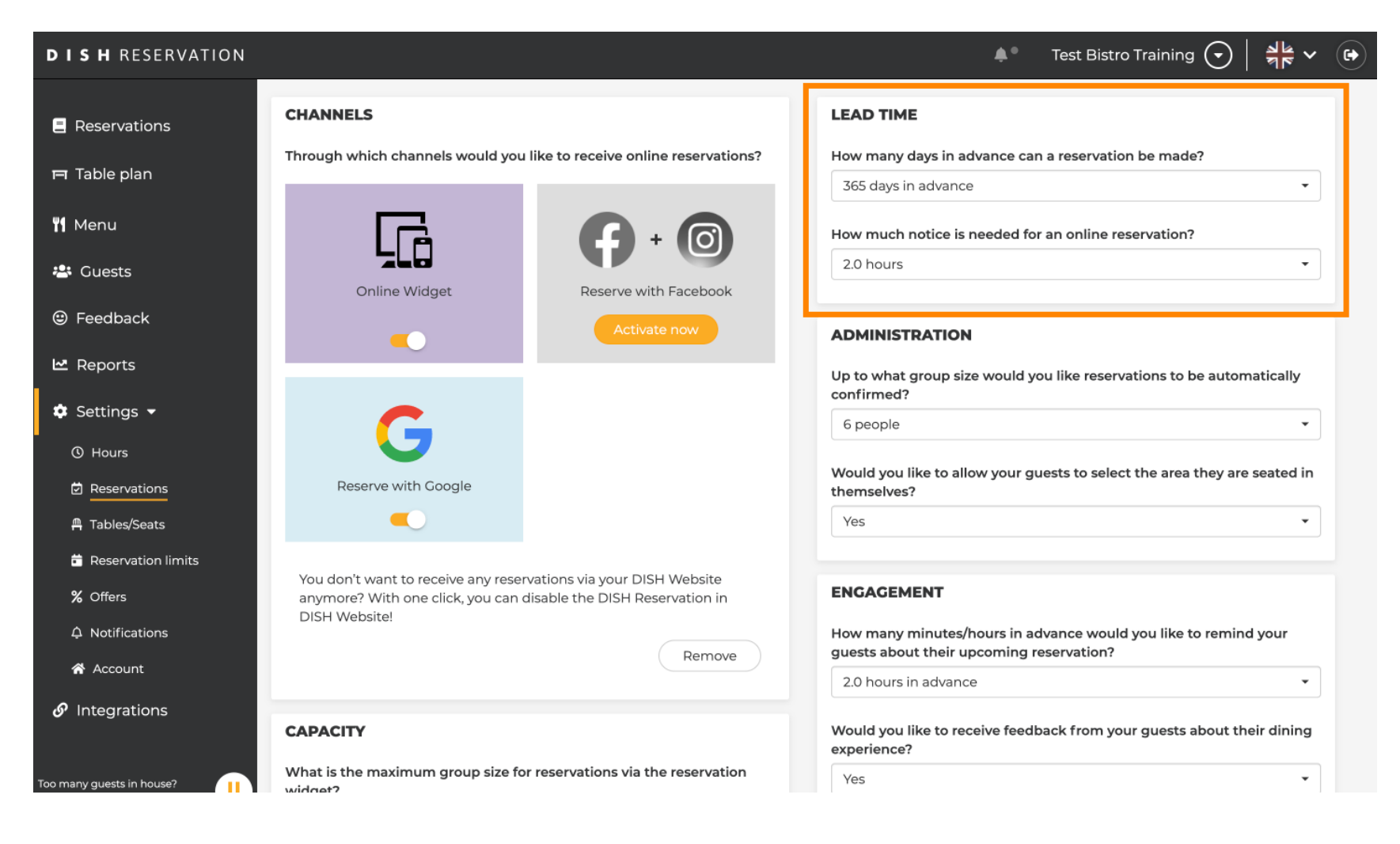

En la sección de administración, puedes ajustar en qué tamaño de grupo las reservas ya no se confirmarán automáticamente.

| <b>DISH</b> RESERVATION                        |                                                                                                    | 🌲 🛛 Test Bistro Training 🕤 🛛 🎽 🌳 🕞                                                                       |
|------------------------------------------------|----------------------------------------------------------------------------------------------------|----------------------------------------------------------------------------------------------------|
| Reservations                                   | CHANNELS                                                                                                    | LEAD TIME                                                                                                |
| 🎮 Table plan                                   | Through which channels would you like to receive online reservations?                                                             | How many days in advance can a reservation be made?         365 days in advance                          |
| រី <b>រ</b> Menu                               |                                                                                                    | How much notice is needed for an online reservation?                                                     |
| 🛎 Guests                                       | Online Widget Reserve with Facebook                                                                                               | 2.0 hours •                                                                                              |
| eedback                                        | Activate now                                                                                                    | ADMINISTRATION                                                                                           |
| 🗠 Reports                                      |                                                                                                    | Up to what group size would you like reservations to be automatically confirmed?                         |
| <ul> <li>Settings </li> <li>O Hours</li> </ul> | G                                                                                                    | 6 people 🔹                                                                                               |
| Reservations                                   | Reserve with Google                                                                                                    | Would you like to allow your guests to select the area they are seated in themselves?                    |
| A Tables/Seats                                 |                                                                                                    | Yes 🔹                                                                                                    |
| % Offers                                       | You don't want to receive any reservations via your DISH Website anymore? With one click, you can disable the DISH Reservation in | ENGAGEMENT                                                                                               |
| A Notifications                                | Remove                                                                                                    | How many minutes/hours in advance would you like to remind your guests about their upcoming reservation? |
| ✤ Account 𝔥 Integrations                       |                                                                                                    | 2.0 hours in advance 🔹                                                                                   |
|                                                | CAPACITY                                                                                                    | Would you like to receive feedback from your guests about their dining experience?                       |
| Too many guests in house?                      | wind is the maximum group size for reservations via the reservation windoat?                                                      | Yes 🔹                                                                                                    |

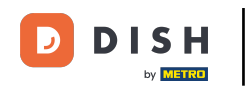

En la sección Participación, configura cuándo se le recordará a un huésped sobre la próxima reserva y si desea recibir comentarios del huésped sobre la experiencia.

| <b>DISH</b> RESERVATION   |                                                                                            |                                                                   | <b>*</b> °                                                     | Test Bistro Training 🕤 🛛                       | ·<br>제주 ~ (+) |
|---------------------------|--------------------------------------------------------------------------------------------|-------------------------------------------------------------------|----------------------------------------------------------------|------------------------------------------------|---------------|
| Reservations              |                                                                                            |                                                                   | Up to what group size would yo confirmed?                      | ou like reservations to be autom               | atically      |
| 🛏 Table plan              | G                                                                                          |                                                                   | 6 people                                                       |                                                | •             |
| 🍴 Menu                    | Reserve with Google                                                                        |                                                                   | Would you like to allow your gut themselves?                   | ests to select the area they are               | seated in     |
| 🐣 Guests                  |                                                                                            |                                                                   | Yes                                                            |                                                |               |
| 🙂 Feedback                | You don't want to receive any reser<br>anymore? With one click, you can o<br>DISH Website! | rvations via your DISH Website<br>disable the DISH Reservation in | ENGAGEMENT                                                     |                                                |               |
| 🗠 Reports                 |                                                                                            | Remove                                                            | How many minutes/hours in ac<br>guests about their upcoming re | Ivance would you like to remind<br>eservation? | lyour         |
| 🌣 Settings 👻              |                                                                                            |                                                                   | 2.0 hours in advance                                           |                                                |               |
| () Hours                  | CAPACITY                                                                                   |                                                                   | Would you like to receive feedb                                | ack from your guests about the                 | eir dining    |
| Reservations Tables/Seats | What is the maximum group size fo widget?                                                  | r reservations via the reservation                                | Yes                                                            |                                                | <b>_</b>      |
| 🛱 Reservation limits      | 10 people                                                                                  | •                                                                 |                                                                |                                                |               |
| ~ Offers                  | What is the minimum group size for widget?                                                 | r reservations via the reservation                                | COMMUNICATE WITH YOU                                           | R GUESTS IN THE ONLINE V                       | NIDGET        |
| ♣ Notifications           | 1 person                                                                                   | •                                                                 | Make sure you communicate im                                   | portant information to your gue                | sts before    |
| 😭 Account                 | What is the duration of a visit at you                                                     | ir restaurant?                                                    | they make a reservation. It will b                             | e displayed in the last step of the            | e widget.     |
|                           | A table will be marked occupied for t                                                      | his period of time.                                               |                                                                |                                                |               |
|                           | General setting                                                                            | 2.5 hours -                                                       |                                                                |                                                |               |
| Too many guests in house? |                                                                                            |                                                                   |                                                                |                                                | 1             |

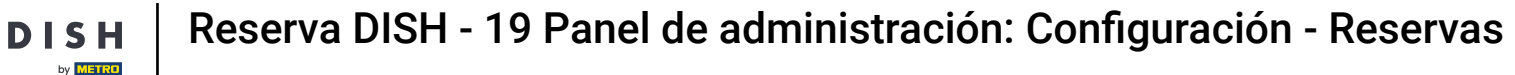

En el apartado de capacidad, podrás ajustar detalles sobre el tamaño del grupo y varias opciones sobre la duración de las reservas.

| <b>DISH</b> RESERVATION   |                                                                                                    | 🌲 🔹 Test Bistro Training 🕤 🛛 🏄 🗸 🕞                                                                                                    |
|---------------------------|----------------------------------------------------------------------------------------------------|----------------------------------------------------------------------------------------------------|
| Reservations              | CAPACITY                                                                                                    | Would you like to receive feedback from your guests about their dining experience?                                                                  |
| 🛏 Table plan              | What is the maximum group size for reservations via the reservation<br>widget?                                                                          | Yes                                                                                                    |
| 🎢 Menu                    | 10 people 🔹                                                                                                    |                                                                                                    |
| 🐣 Guests                  | What is the minimum group size for reservations via the reservation widget?                                                                             | COMMUNICATE WITH YOUR GUESTS IN THE ONLINE WIDGET Additional information for your guests                                                            |
| 🙂 Feedback                | 1 person 👻                                                                                                    | Make sure you communicate important information to your guests before they make a reservation. It will be displayed in the last step of the widget. |
| 🗠 Reports                 | What is the duration of a visit at your restaurant?<br>A table will be marked occupied for this period of time.                                         |                                                                                                    |
| 🌣 Settings 👻              | General setting 2.5 hours -                                                                                                    |                                                                                                    |
| ① Hours                   | Show duration in guest confirmation and widget                                                                                                    | COVID-19 Guest Information                                                                                                    |
| A Tables/Seats            | Would you like your guests to set the duration of their stay?                                                                                           | To record the contact details of all guests of a reservation, you can activate here which data should be collected in the widget                    |
| 🛱 Reservation limits      | If you select this, your guests will be able to change the default duration<br>you set by selecting their own duration in the widget. In this scenario, | Address                                                                                                    |
| % Offers                  | service durations do not apply.                                                                                                    | C Other quests names                                                                                                    |
| A Notifications           | No                                                                                                    |                                                                                                    |
| \land Account             | Should customers be able to reserve in 15-30, or 60 minute intervals?                                                                                   | Other guests addresses                                                                                                    |
|                           | 15 minutes v                                                                                                    | Other guests phone numbers                                                                                                    |
| Too many guests in house? | BOOKING LIMIT                                                                                                    | Vaccination Status                                                                                                    |

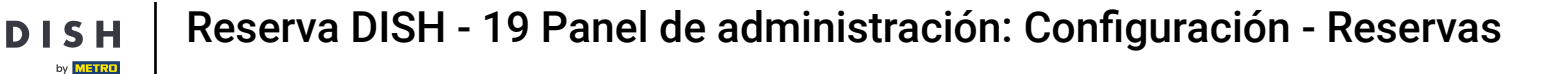

En la sección comunicarse con sus invitados en el widget en línea , puede mostrar información adicional cuando un huésped reserva una mesa a través del widget.

| <b>DISH</b> RESERVATION                                |                                                                                                    | 🌲 🔹 Test Bistro Training 🕤 🛛 🎽 🗸 🚱                                                                                                    |  |  |
|--------------------------------------------------------|----------------------------------------------------------------------------------------------------|----------------------------------------------------------------------------------------------------|--|--|
|                                                        | What is the maximum group size for reservations via the reservation widget?                                                                                                    | Yes 🔹                                                                                                    |  |  |
| Reservations                                           | 10 people 🔹                                                                                                    |                                                                                                    |  |  |
| 🍽 Table plan                                           | What is the minimum group size for reservations via the reservation                                                                                                    | COMMUNICATE WITH YOUR GUESTS IN THE ONLINE WIDGET                                                                                                    |  |  |
| <b>"1</b> Menu                                         | 1 person -                                                                                                    | Additional information for your guests<br>Make sure you communicate important information to your guests before<br>they make a reconcision It will be displayed in the last ten of the widget |  |  |
| 🐣 Guests                                               | What is the duration of a visit at your restaurant?                                                                                                    | they make a reservation. It will be displayed in the last step of the widget.                                                                                                    |  |  |
| Seedback                                               | A table will be marked occupied for this period of time.                                                                                                    |                                                                                                    |  |  |
| 🗠 Reports                                              | Ceneral setting 2.5 hours -                                                                                                    |                                                                                                    |  |  |
| 💠 Settings 👻                                           | Show duration in guest confirmation and widget                                                                                                    | COVID-19 Guest Information                                                                                                    |  |  |
| () Hours                                               | Would you like your guests to set the duration of their stay?                                                                                                    | To record the contact details of all guests of a reservation, you can activate here which data should be collected in the widget                                                              |  |  |
| <ul> <li>Reservations</li> <li>Tables/Seats</li> </ul> | If you select this, your guests will be able to change the default duration<br>you set by selecting their own duration in the widget. In this scenario,<br>service durations do not apply. | Address                                                                                                    |  |  |
| Reservation limits                                     | No                                                                                                    | Other guests names                                                                                                    |  |  |
| % Offers                                               |                                                                                                    | Other guests addresses                                                                                                    |  |  |
| ♠ Notifications                                        | Should customers be able to reserve in 15, 30, or 60 minute intervals?                                                                                                    |                                                                                                    |  |  |
| 希 Account                                              | 15 minutes -                                                                                                    | Other guests phone numbers                                                                                                    |  |  |
| ${oldsymbol 	heta}$ Integrations                       | BOOKING LIMIT                                                                                                    | Vaccination Status                                                                                                    |  |  |
| Too many guests in house?                              | Pace your guests. Set the max amount of guests allowed to book per<br>interval                                                                                                    |                                                                                                    |  |  |

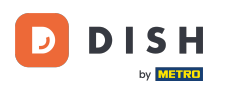

Además, puedes hacer que la información del huésped COVID-19 sea obligatoria al reservar una mesa a través del widget si es necesario. Simplemente marque las casillas de la información que desea recopilar.

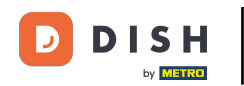

| <b>DISH</b> RESERVATION   |                                                                                                    |                                                                            | <b>*</b> *                                                               | Test Bistro Training 🕤 🛛                                | ** •       |
|---------------------------|----------------------------------------------------------------------------------------------------|----------------------------------------------------------------------------|--------------------------------------------------------------------------|---------------------------------------------------------|------------|
|                           | What is the maximum group size fo widget?                                                                               | r reservations via the reservation                                         | Yes                                                                      |                                                         | •          |
| Reservations              | 10 people                                                                                                    | •                                                                          |                                                                          |                                                         |            |
| 🎮 Table plan              | What is the minimum group size for widget?                                                                              | r reservations via the reservation                                         | COMMUNICATE WITH YOUR                                                    | e GUESTS IN THE ONLINE V                                | VIDGET     |
| " Menu                    | 1 person                                                                                                    | •                                                                          | Make sure you communicate imp                                            | portant information to your gue                         | sts before |
| 🛎 Guests                  | What is the duration of a visit at you                                                                                  | ur restaurant?                                                             | they make a reservation. It will be                                      | displayed in the last step of the                       | ) widget.  |
| Feedback                  | A table will be marked occupied for t                                                                                   | his period of time.                                                        |                                                                          |                                                         |            |
| 🗠 Reports                 | General setting                                                                                                    | 2.5 hours 🔹                                                                |                                                                          |                                                         |            |
| 🗢 Settings 🗸              | Show duration in guest confirmation                                                                                     | ition and widget                                                           | COVID-19 Guest Information                                               |                                                         |            |
| () Hours                  | Would you like your guests to set th                                                                                    | e duration of their stay?                                                  | To record the contact details of al<br>here which data should be collect | I guests of a reservation, you can<br>ted in the widget | n activate |
| Tables/Seats              | If you select this, your guests will be a<br>you set by selecting their own duration<br>service durations do not apply. | able to change the default duration<br>on in the widget. In this scenario, | Address                                                                  | 1                                                       |            |
| Reservation limits        | No                                                                                                    | •                                                                          | Other guests names                                                       |                                                         |            |
| <b>%</b> Offers           |                                                                                                    |                                                                            | Other guests addresses                                                   |                                                         |            |
| ↓ Notifications           | Should customers be able to reserve                                                                                     | e in 15, 30, or 60 minute intervals?                                       |                                                                          |                                                         |            |
| 😭 Account                 | 15 minutes                                                                                                    | •                                                                          | Other guests phone numbers                                               | į                                                       |            |
| Ø Integrations            | BOOKING LIMIT                                                                                                    |                                                                            | Vaccination Status                                                       | ]                                                       |            |
| Too many guests in house? | Pace your guests. Set the max amou<br>interval                                                                          | unt of guests allowed to book per                                          |                                                                          |                                                         |            |

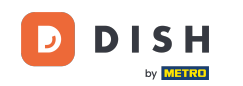

La sección Límite de reservas te permite establecer una cantidad máxima de huéspedes permitidos para reservar por intervalo. Utilice el botón + Límite de reserva para configurar un nuevo límite de reserva.

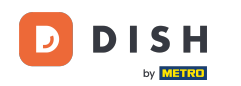

| <b>DISH</b> RESERVATION                                                       |                                                                                                    |                                                                       | ¢°                                                                     | Test Bistro Training 🕤                                | ₩× ↔               |
|-------------------------------------------------------------------------------|----------------------------------------------------------------------------------------------------|-----------------------------------------------------------------------|------------------------------------------------------------------------|-------------------------------------------------------|--------------------|
| Reservations Table plan                                                       | What is the duration of a visit at your<br>A table will be marked occupied for thi<br>General setting                    | restaurant?<br>s period of time.                                      |                                                                        |                                                       |                    |
| 🎢 Menu                                                                        | Show duration in guest confirmation                                                                                      | on and widget                                                         | <b>COVID-19 Guest Informati</b><br>To record the contact details       | <b>on</b><br>s of all guests of a reservation, you ca | an activate        |
| <ul> <li>Guests</li> <li>Feedback</li> <li>Peports</li> </ul>                 | If you select this, your guests to set the<br>you set by selecting their own duration<br>service durations do not apply. | le to change the default duration<br>in the widget. In this scenario, | here which data should be o                                            | ollected in the widget                                |                    |
| Settings -<br>Ø Hours                                                         | No<br>Should customers be able to reserve i                                                                              | • 15, 30, or 60 minute intervals?                                     | <ul> <li>Other guests names</li> <li>Other guests addresses</li> </ul> |                                                       |                    |
| ☐ Reservations ☐ Tables/Seats                                                 | 15 minutes                                                                                                    | •                                                                     | <ul> <li>Other guests phone num</li> <li>Vaccination Status</li> </ul> | ıbers                                                 |                    |
| <ul> <li>Reservation limits</li> <li>Offers</li> <li>Notifications</li> </ul> | Pace your guests. Set the max amoun<br>interval<br>+ Booking limit                                                       | t of guests allowed to book per                                       |                                                                        |                                                       |                    |
| ☆ Account ⑦ Integrations                                                      |                                                                                                    |                                                                       |                                                                        |                                                       | SAVE               |
| Too many guests in house?                                                     | Designed by Hospitality Digital GmbH. All rights res                                                                     | rved.                                                                 | FAQ                                                                    | Terms of use   Imprint   Data privac                  | y Privacy Settings |

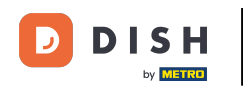

# Una vez que haya ajustado la configuración, haga clic en GUARDAR para aplicar los cambios.

| <b>DISH</b> RESERVATION                   |                                                                                                    |                                                                      | <b>*</b> •                                                    | Test Bistro Training 🕤                                           | ╬ ~ ♥                 |
|-------------------------------------------|----------------------------------------------------------------------------------------------------|----------------------------------------------------------------------|---------------------------------------------------------------|------------------------------------------------------------------|-----------------------|
| Reservations                              | What is the duration of a visit at your<br>A table will be marked occupied for thi                                       | restaurant?<br>s period of time.                                     |                                                               |                                                                  |                       |
| 🎮 Table plan                              | General setting                                                                                                    | 2.5 hours 👻                                                          |                                                               |                                                                  |                       |
| 🌱 Menu                                    | Show duration in guest confirmation                                                                                      | on and widget                                                        | COVID-19 Guest Informatio                                     | วท                                                               |                       |
| 🛎 Guests                                  | Would you like your guests to set the                                                                                    | duration of their stay?                                              | To record the contact details<br>here which data should be co | of all guests of a reservation, you ca<br>ollected in the widget | an activate           |
| e Feedback                                | If you select this, your guests will be ab<br>you set by selecting their own duration<br>service durations do not apply. | e to change the default duration<br>in the widget. In this scenario, | □ Address                                                     |                                                                  |                       |
| 🗠 Reports                                 | No                                                                                                    | •                                                                    | Other guests names                                            |                                                                  |                       |
| 🗢 Settings 👻                              |                                                                                                    |                                                                      | Other guests addresses                                        |                                                                  |                       |
| () Hours                                  | Should customers be able to reserve i                                                                                    | n 15, 30, or 60 minute intervals?                                    | Other quests phone num                                        | bers                                                             |                       |
| ☑ Reservations ■ Tables/Seats             | is minutes                                                                                                    | •                                                                    | Vaccination Status                                            |                                                                  |                       |
| 💼 Reservation limits                      | BOOKING LIMIT                                                                                                    |                                                                      |                                                               |                                                                  |                       |
| <b>%</b> Offers                           | Pace your guests. Set the max amoun interval                                                                             | t of guests allowed to book per                                      |                                                               |                                                                  |                       |
| A Notifications                           | + Booking limit                                                                                                    |                                                                      |                                                               |                                                                  |                       |
| 😭 Account                                 |                                                                                                    |                                                                      |                                                               |                                                                  |                       |
| ${ {oldsymbol { 	heta } } }$ Integrations |                                                                                                    |                                                                      |                                                               |                                                                  | SAVE                  |
| oo many guests in house?                  | Designed by Hospitality Digital GmbH. All rights rese                                                                    | rved.                                                                | FAQ                                                           | Terms of use   Imprint   Data privac                             | cy   Privacy Settings |
|                                           |                                                                                                    |                                                                      |                                                               |                                                                  |                       |

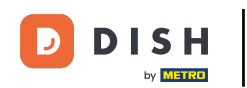

#### Eso es todo. Ha completado el tutorial y ahora sabe cómo administrar la configuración de su reserva.

| <b>DISH</b> RESERVATION                               |                                                                                                    | 🌲 Test Bistro Training 🕤 🛛 🎽 🗸 🚱                                                                         |
|-------------------------------------------------------|----------------------------------------------------------------------------------------------------|----------------------------------------------------------------------------------------------------|
| Reservations                                          | CHANNELS                                                                                                    | LEAD TIME                                                                                                |
| 🍽 Table plan                                          | Through which channels would you like to receive online reservations?                                                                | How many days in advance can a reservation be made? 365 days in advance                                  |
| ۳ <b>1</b> Menu                                       |                                                                                                    | How much notice is needed for an online reservation?                                                     |
| 🐣 Guests                                              | Online Widget Reserve with Facebook                                                                                                  | 2.0 hours                                                                                                |
| Feedback                                              | Activate now                                                                                                    | ADMINISTRATION                                                                                           |
| 🗠 Reports                                             |                                                                                                    | Up to what group size would you like reservations to be automatically confirmed?                         |
| Settings -                                            | G                                                                                                    | 6 people 🔹                                                                                               |
|                                                       | Reserve with Google                                                                                                    | Would you like to allow your guests to select the area they are seated in themselves?                    |
| 🛱 Tables/Seats                                        |                                                                                                    | Yes 🔹                                                                                                    |
| <ul><li>Reservation limits</li><li>% Offers</li></ul> | You don't want to receive any reservations via your DISH Website<br>anymore? With one click, you can disable the DISH Reservation in | ENGAGEMENT                                                                                               |
|                                                       | DISH Website!                                                                                                    | How many minutes/hours in advance would you like to remind your guests about their upcoming reservation? |
| Account                                               |                                                                                                    | 2.0 hours in advance                                                                                     |
| o integrations                                        | CAPACITY                                                                                                    | Would you like to receive feedback from your guests about their dining experience?                       |
| Too many guests in house?                             | What is the maximum group size for reservations via the reservation widget?                                                          | Yes 🔹                                                                                                    |

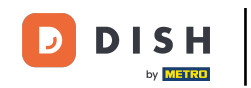

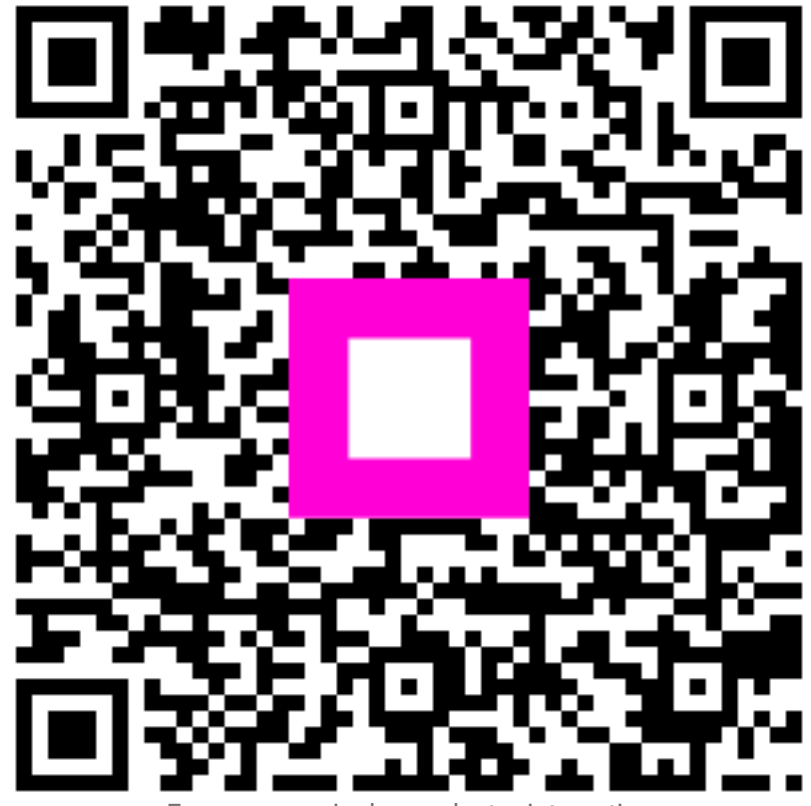

Escanee para ir al reproductor interactivo